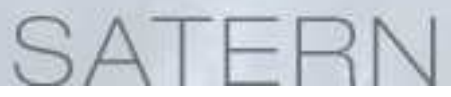

# How do I log into SATERN for the first time?

## Create your NASA user profile in Launchpad

The SATERN login process is now consistent with many other NASA Information Technology (IT) systems. For access to SATERN, Learners and Administrators will be required to enter their Agency User ID and profile password.

#### Here's what to do

• Visit Access Launchpad at <u>https://launchpad.nasa.gov</u>.

| irst-Time User                                                                                                    | Returning User                                           |
|----------------------------------------------------------------------------------------------------|----------------------------------------------------------|
| profile allows you to access certain NASA<br>pilications such as N-PROP and HCIE. If you have<br>it created your profile yet, you may do so by<br>ckling the "Create My Profile" button below. | Log In:<br>Agency User ID (AUID):<br>Password:<br>Log In |
| Create My Profile >                                                                                                    | Forgot <u>Agenor User ID</u> or <u>Passend</u> ?         |
| Frequently Asked Questions                                                                                                    |                                                          |

- Click "Create My Profile" under the "First-Time User" header
- Do you know your Agency User ID? Select either "Yes" or "No" to enter or to retrieve your Agency User ID
  - If you select "Yes," you are prompted to enter your Agency User ID
  - If you select "No," you are prompted to enter data to retrieve your Agency User ID
- Confirm that your personal information is correct and request a temporary password
- Retrieve your temporary password from your e-mail inbox and create a new password
- Answer ALL of the security questions to reset your password in the future

The NASA Information Support Center provides Launchpad assistance at 1-866-419-6297

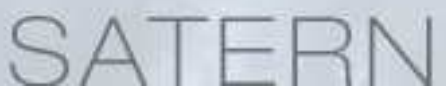

## > Activate your SATERN account (Contractors only)

NOTE: Civil Servants do not need to activate their SATERN account.

As a contractor, in order to login to SATERN, you need to submit a request for account activation.

#### Here's what to do

- Visit <u>https://satern.nasa.gov</u>
- From the Splash page, click on the SATERN Learner Account Validation link
- Enter your Agency User ID and click Submit
- Follow the steps to activate your SATERN account
- Note: It will take one business day to activate your SATERN account

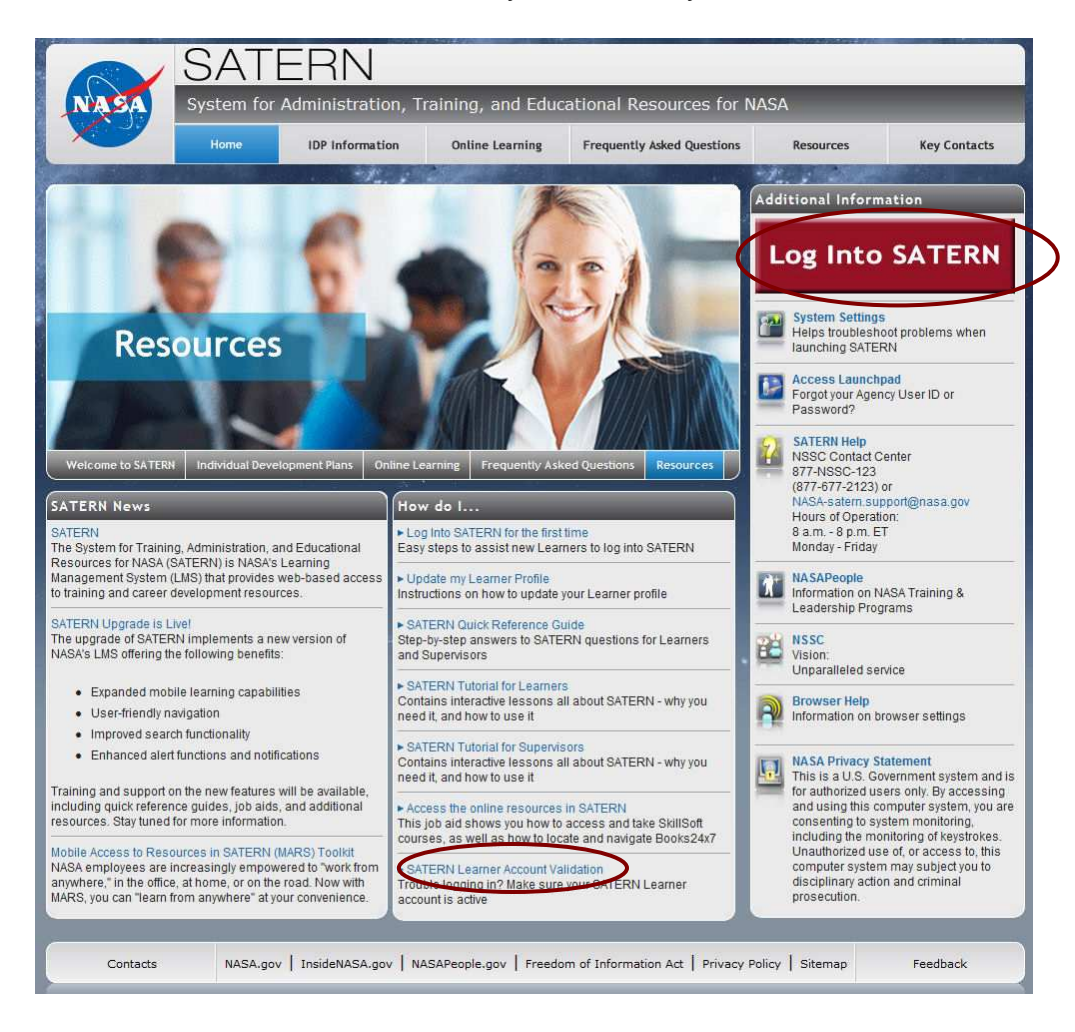

## ➤ Log into SATERN

- Launch your Internet browser and go to <a href="https://satern.nasa.gov">https://satern.nasa.gov</a>.
- From the Splash page, click on the Log Into SATERN button.

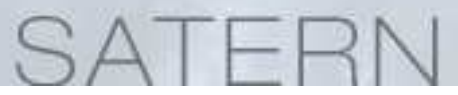

## Forgot your Agency User ID and Password?

After clicking on the **Log Into SATERN** button from the Splash page, you will be directed to enter your Launchpad credentials. If you have forgotten either your Agency User ID or Password, follow these steps. (**NOTE**: if you have already logged into your NASA machine from your local site, Launchpad will automatically authenticate).

#### Forgot your Agency User ID?

| John Start             |                       |
|------------------------|-----------------------|
| Log In:                |                       |
| Agency User ID (AUID): | 8                     |
| Password:              |                       |
| Log                    | In                    |
| Forgot Agency          | User ID or Password ? |

 From the Returning User dialog bog, click on Agency User ID in Forgot Agency User ID or Password? link.

| First Name:    |                  |
|----------------|------------------|
| Last Name:     |                  |
| Date of Birth: | MM 💙 DD 💙 YYYY 💌 |
| Date of Birth: |                  |

- Enter your First Name, Last Name, and Date of Birth and click Next.
- Your Agency User ID will be displayed.

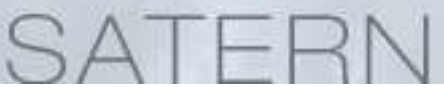

### Forgot your Password?

| Log In:    |               |    |
|------------|---------------|----|
| Agency Use | er ID (AUID): | 8  |
|            | Password:     |    |
|            | Loc           | In |

• From the Returning User dialog bog, click on **Password** in Forgot <u>Agency User</u> <u>ID or Password</u>? link.

| Step 1: Enter Agency User ID                                                                                                    |                                                                                 |  |
|----------------------------------------------------------------------------------------------------|---------------------------------------------------------------------------------|--|
| Please enter your Agency User ID:                                                                                                    | <ul> <li>Enter you Agency User ID and<br/>click Next.</li> </ul>                |  |
| Cancel Next >                                                                                                    |                                                                                 |  |
| Step 2. Answer Security Questions         Please answer the security questions below:         What is your favorite color?         Where was your mother bom?         What is the name of your last high school?         Cancel | <ul> <li>Answer your personal security<br/>questions and click Next.</li> </ul> |  |
| Step 3: Create New Password         Please enter a new password below:         New Password:         Password strength:         Confirm New Password:         Cancel                                                            | <ul> <li>Create new password and click<br/>Next.</li> </ul>                     |  |